## **Shareholders participating in AGM:**

## In case the shareholder wants to join the AGM and also like to vote.

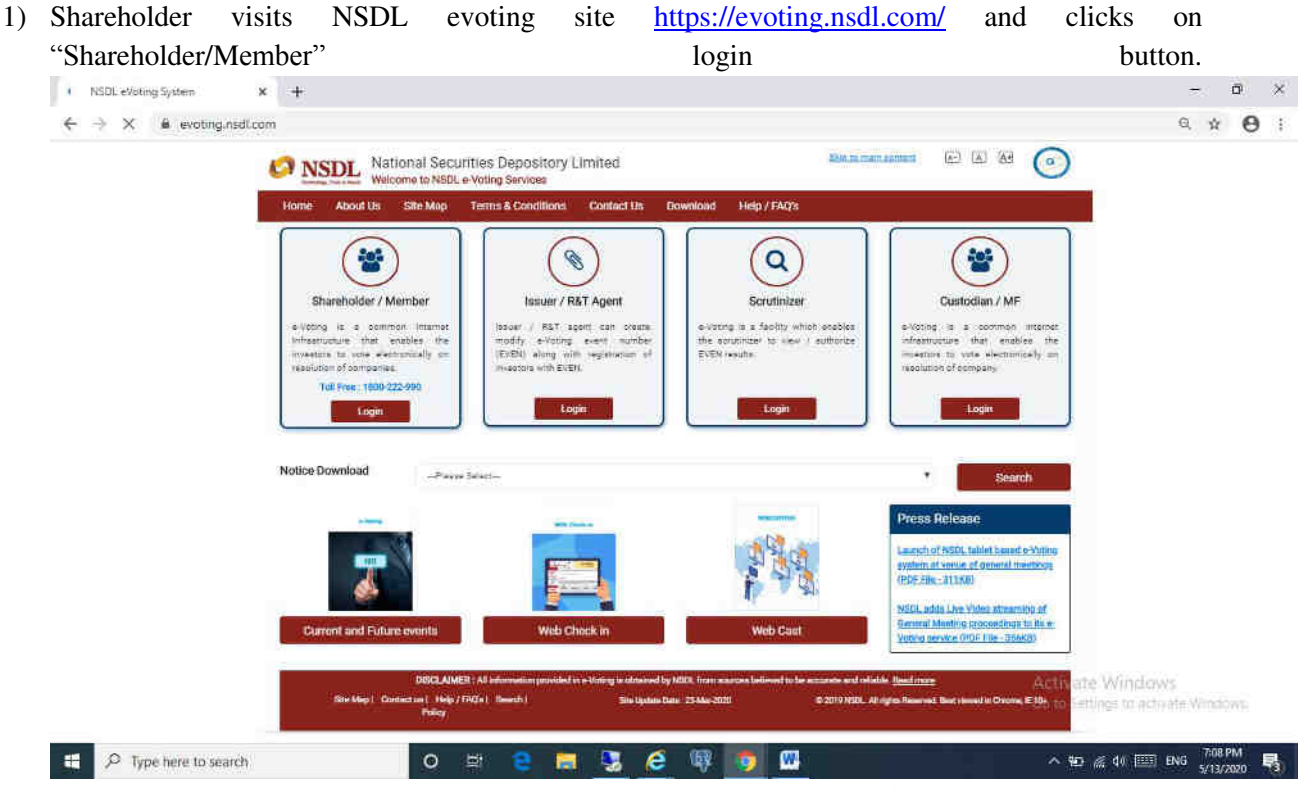

2) Shareholder will get below page where he has to enter his remote e-Voting login credentials.

| NSDL eVoting System x                                                     | New Tab | x   + | <del></del> | Ø |   | × |
|---------------------------------------------------------------------------|---------|-------|-------------|---|---|---|
| $\leftrightarrow$ $\circ$ $\circ$ $\circ$ $\circ$ $\circ$ $\circ$ $\circ$ |         |       | or 1        | 2 | Θ | 1 |
|                                                                           |         |       |             |   |   |   |

|                                                                          |                              |                         |                                  |                       |              |        |       | 9               | ikip      | to r | nair | cont  |
|--------------------------------------------------------------------------|------------------------------|-------------------------|----------------------------------|-----------------------|--------------|--------|-------|-----------------|-----------|------|------|-------|
| rd :• 9000001011                                                         |                              | Use V                   | irtual                           | Keyb                  | oard(        | For P  | asswo | rd)             | Shu       | mean | n.i  |       |
| Type :* O OTP                                                            |                              | 14                      | -                                |                       | +            |        | 8     | ٨               | \$        | 247  | 4    | T.    |
| 877864                                                                   |                              | 1                       | 0                                | 4                     | 5            |        | 17    | (A)             |           | Ū.   |      | [-]   |
| cation :                                                                 | 4                            |                         | 12                               |                       | 1            | ř.]    | 1.1   | 10              | <u>y.</u> | 3    | 1    | 11    |
| Play Audio                                                               | 8                            | 18.                     | 11                               | *                     | Π.           |        | 1     | <i><b>P</b></i> | 1         | 1    | 14   | 1     |
| · · · · · · · · · · · · · · · · · · ·                                    | (¥.)                         | (E)                     | <b>. .</b>                       | 311                   | B) [3        | R) ((P |       |                 |           |      | 1    | [[E]] |
| (letter fext from Image)                                                 | CA                           | iPS-CC                  | XCR-)                            | - 901                 | EAR          | 1      | BACK  | DSEWIC          | E:        | 14   | 1    |       |
| vord :=                                                                  | to all <u>Terms</u>          | and C                   | CR<br>Condit                     | ions<br>iset          | EAR          |        | BXCN  | USPW/C          | E         | 14   | 17   |       |
| (stor fair fair linear)<br>vord :=<br>• T hereby agree<br>Forgot User Do | to all <u>Terms</u><br>Login | and C<br>and C<br>and C | эск<br>ondit<br>Re<br><u>Phy</u> | ions<br>rset<br>sical | LEAR<br>User | Resot  | Passy | vord2           | E         | 14   |      |       |
| vord :*                                                                  | to all <u>Terms</u>          | and C<br>and C<br>and C | ondit<br>Re<br>Phy               | ions<br>seet<br>sical | User 1       | Resot  | Passy | vord2           | E         | 14   | 7    |       |

3) After successful login shareholder will be able to see the home page of NSDL e-Voting system.

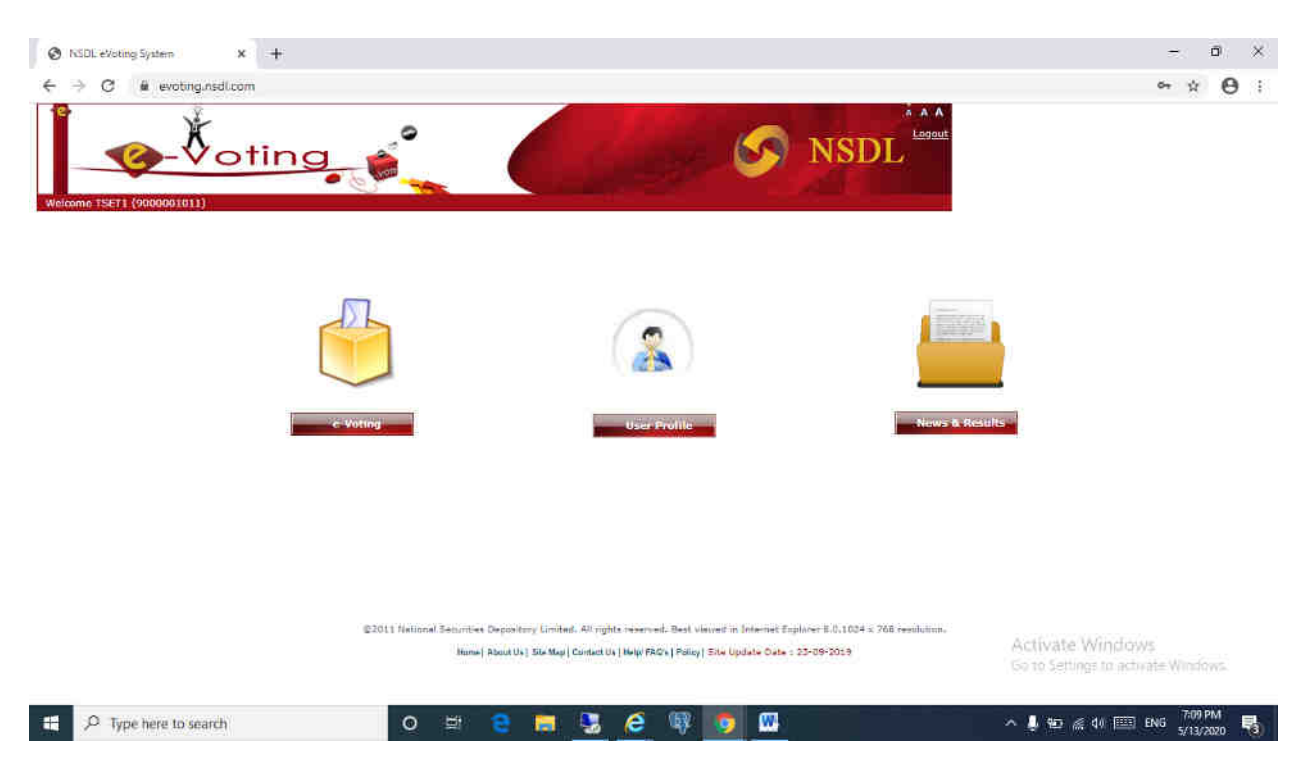

4) Shareholder has to click on "Active Evoting Cycles" as shown below.

| NSDL:eVoting System X New Tab                         | × +                                                                                               |                                                                                                    |                            | - 0                               |
|-------------------------------------------------------|---------------------------------------------------------------------------------------------------|----------------------------------------------------------------------------------------------------|----------------------------|-----------------------------------|
| ightarrow C is evoting.nsdl.com                       |                                                                                                   |                                                                                                    |                            | 아 ☆ 🖯                             |
|                                                       |                                                                                                   | NS S                                                                                                    | DL                         |                                   |
| (                                                     |                                                                                                   | 8                                                                                                    |                            |                                   |
|                                                       | e Voting<br>styre Evoting Cycles                                                                  | User Profile                                                                                                   | News & Results             |                                   |
|                                                       |                                                                                                   |                                                                                                    |                            |                                   |
|                                                       | \$2011 National Securities Depository Limited, AB righ<br>Home   About Us   Site Map   Contool Us | is reserved. Best visved in Internet Explorer II.0.10<br>  Help/TAG's   Policy   Site Update Date : 25-09-2019 | Activate V<br>Go to Settin | Windows<br>gs to activate Windows |
| s://evoting.nsdl.com/eVotingWeb/AccessController.do/S | ceen=4201                                                                                         | A 00 👝 🔟                                                                                                    | 1. Mark 1.                 | 7:33 PM                           |

5) Shareholder will be able to see all active evens for which voting is live as well as AGM is scheduled to be held. He has to click on the respective EVEN (VC Link) for which he wants to vote. After successfully joining the meeting, the shareholder will be allowed to vote.

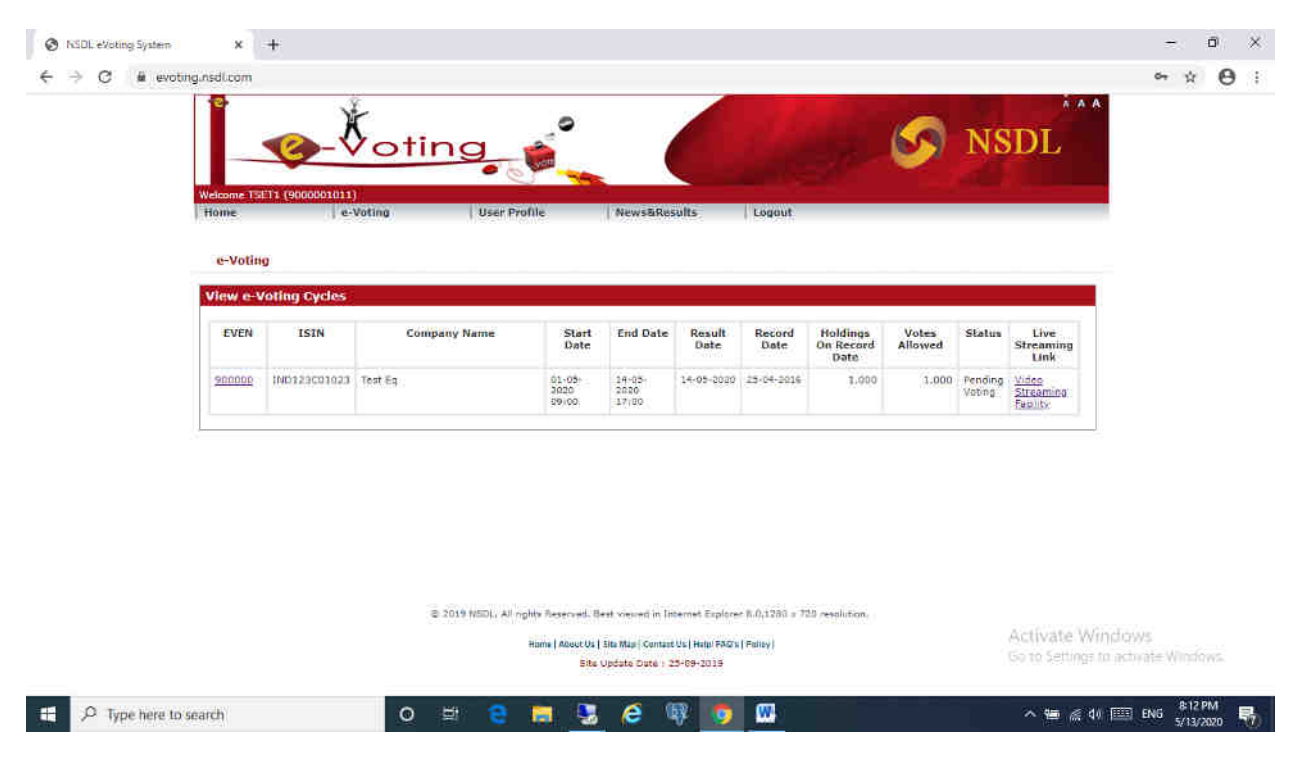

- 6) Shareholder will be able to join the meeting and pose questions (optional) if he wishes to do so.
- 7) Further, during the meeting shareholder can click on respective EVEN of company. He has to choose his option of voting per resolution or can choose for "Mark all in favour"/"Mark all as against". This facility will be available to only those shareholders who have not casted their votes through Remote Voting.

| Welcome TSET1 (9000                                     | 001011)                                |                                                                                                    |  |
|---------------------------------------------------------|----------------------------------------|----------------------------------------------------------------------------------------------------|--|
| Home                                                    | e-Voting User Prolife New              | saResults Logout                                                                                                    |  |
| 101.000                                                 |                                        |                                                                                                    |  |
| e-Voting                                                |                                        |                                                                                                    |  |
| Cast Vote                                               |                                        |                                                                                                    |  |
| 100 According                                           |                                        |                                                                                                    |  |
| This Description                                        | t renzeg                               |                                                                                                    |  |
| EVEN<br>Recolution File                                 | : 900000                               | ISIN I INO123C01023                                                                                                    |  |
| Record Date                                             | : 25-04-2016                           | Voting Start Date 1: 01-05-2020 09:00 (dd/mm/your format)                                                                            |  |
| Voting End Date                                         | : 14-05-2020 17:00 (dd/mm/ypyy format) | Voting Result Date : 14-05-2020 (dd/mm/yyy/format)                                                                                   |  |
| Resolution 1 : test<br>Resolution 1 test<br>Description |                                        | Voting Rights 1.00                                                                                                    |  |
|                                                         |                                        | Totel flumber of Holdings 1.000                                                                                                    |  |
|                                                         |                                        | holdings to cast vote 1.000                                                                                                    |  |
|                                                         |                                        | <ul> <li>U/We assent to the rusekution(For/Yea/Favour)</li> <li>U/We dissent to the resolution(Against/No)</li> <li>Reset</li> </ul> |  |
|                                                         |                                        |                                                                                                    |  |
| Resolution 2 : test                                     |                                        | Union Diable 1 00                                                                                                    |  |
| Resolution 2 : test<br>Resolution : test<br>Description |                                        | Voting Rights 1550                                                                                                    |  |
| Resolution 2 : test<br>Resolution : test<br>Description |                                        | Total Rumber of Holdings 1.500                                                                                                    |  |
| Resolution 2 : test<br>Resolution : test<br>Description |                                        | Total Rumber of Holdings 1.000<br>Holdings to Cast Vote 1.000                                                                        |  |

8) Shareholder will confirm the options that he has selected to cast the vote.

| Wel    | come TSET1 (900)                    | 0091011)                                    |              |           |                                                            |                                                               |                                     | l l        |    |
|--------|-------------------------------------|---------------------------------------------|--------------|-----------|------------------------------------------------------------|---------------------------------------------------------------|-------------------------------------|------------|----|
| 140    | me                                  | e-Voting                                    | User Profile | Newsakesu | its Logout                                                 |                                                               |                                     |            |    |
|        | e Voting                            |                                             |              |           |                                                            |                                                               |                                     |            |    |
| C      | ist Vote                            |                                             |              |           |                                                            |                                                               |                                     |            |    |
|        | SIN Description                     | : Test Eq                                   |              |           |                                                            |                                                               |                                     |            |    |
| e<br>S | VEN<br>esolution File<br>ecord Date | : 900000<br>: Not Available<br>: 25-04-2016 |              |           | 151N : TND<br>Logo File : Not<br>Voting Start Date : 01-   | 0123C01023<br>t Austiable<br>-05-2020                         |                                     |            |    |
| 6      | oting End Date                      | : 14-05-2020                                |              |           | Voting Result Date : 14-                                   | 05-2020                                                       |                                     |            |    |
|        | esolution t test                    | U.                                          |              |           |                                                            |                                                               |                                     |            |    |
|        | esolution : test<br>ascription      | E.                                          |              |           | Voting Right<br>Total Number<br>Number of F<br>Total Numbe | ts<br>er af Holdings<br>Holdings Selected<br>er af Vates Cøst | 1.00 : 1<br>1.000<br>1.000<br>1.000 |            |    |
|        |                                     |                                             |              |           | L/We as:                                                   | sent to the resoluti                                          | an(For/ Yes/ Favour)                |            |    |
|        | esolution : test                    | L                                           |              |           |                                                            |                                                               |                                     |            |    |
|        | escription test                     |                                             |              |           | Voting Right<br>Total Numbe<br>Number of F<br>Tutal Numbe  | ts<br>er of Holdings<br>Holdings Selected<br>er af Votes Cast | 1.00 : 1<br>1.000<br>1.000<br>1.000 |            |    |
|        |                                     |                                             |              | *         | 🕷 L/We ass                                                 | sent to the resoluti                                          | on(For/ Yes/ Favour)<br>Activ       | ate Window | į. |

9) On clicking on Confirm button he will get voting confirmation as below. Thus shareholder will complete voting process.

| NSDL eVoting System  | x +                                                                                                    | - 0 ×                  |
|----------------------|----------------------------------------------------------------------------------------------------|------------------------|
| ← → C @ evoting./    | sdl.com                                                                                                    | ∾ ☆ ⊖ :                |
|                      |                                                                                                    |                        |
|                      | tame e-Voting User Profile News&Results Logout                                                                               |                        |
|                      | e-Voting                                                                                                    |                        |
|                      |                                                                                                    |                        |
| 1                    | Cost Vote<br>Vote cast successfully. Click on the Print button below to print the details of the current aVoting cycle.      |                        |
|                      | Print On                                                                                                    |                        |
| ()                   |                                                                                                    |                        |
|                      |                                                                                                    |                        |
|                      |                                                                                                    |                        |
|                      |                                                                                                    |                        |
|                      |                                                                                                    |                        |
|                      |                                                                                                    |                        |
|                      | © 2019 MSDL, All righty Reserved. Best viewed in Internet Explorer 8.0,1283 = 722 resolution.                                |                        |
|                      | Hume (Adout UL 13te Mta) (Centert Us (Hup) FACts (Palisy) Activate Wind<br>Bite Update Date 1 25-09-2015 Go to Settings to a | GWS<br>ktivate Windows |
| H P Type here to sea | ch O 🖽 🤮 🚍 🧏 🏉 🚳 🧊 🔤 🗠 🔺 🍬 🐗 🕼                                                                                               | ENG \$14 PM            |

## If shareholder wants to only view AGM

🖽 🔎 Type here to search

 Shareholder visits NSDL evoting site <u>https://evoting.nsdl.com/</u> and clicks on "Shareholder/Member" login button.

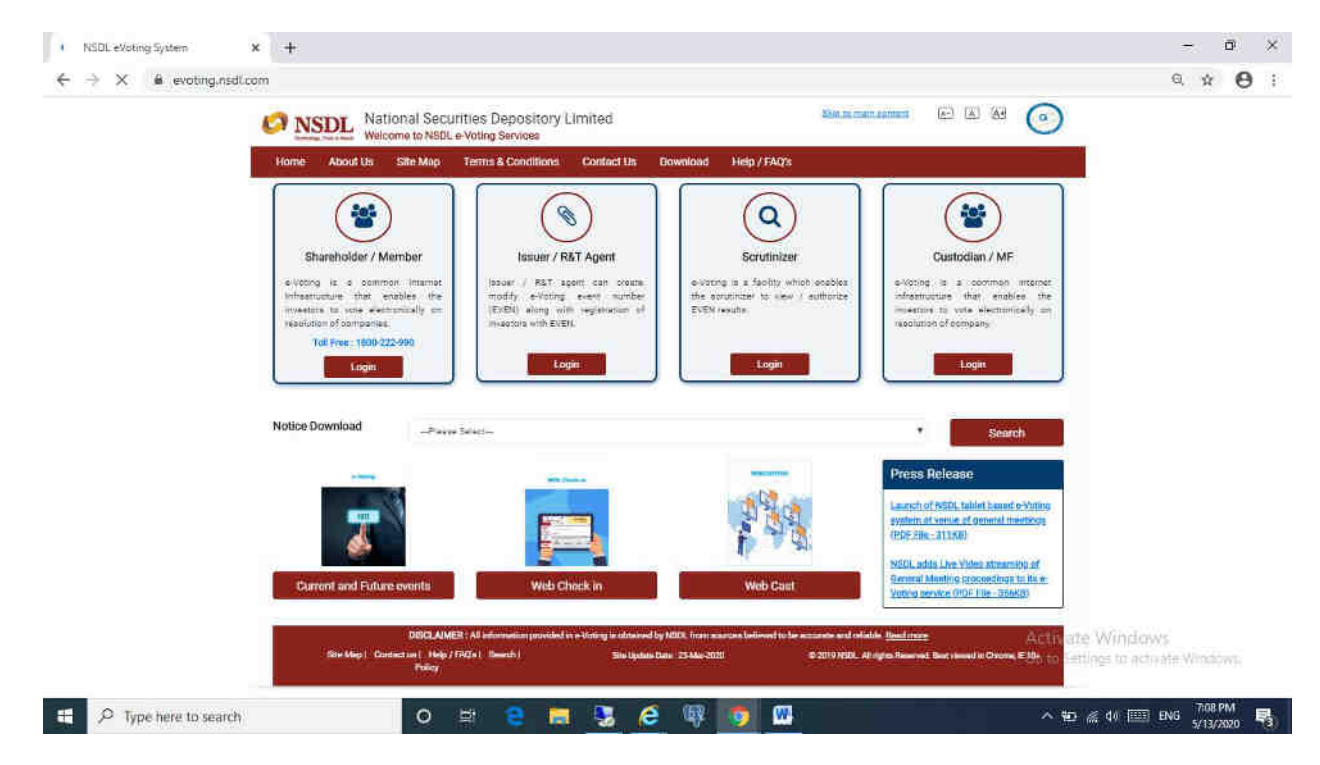

2) Shareholder will get below page where he has to enter his remote e-Voting login credentials.

| S NSDL eVoting System X  | New Tab | × + | -  | C | p | × |
|--------------------------|---------|-----|----|---|---|---|
| ← → C 🔒 evoting.nsdl.com |         |     | 01 | ¢ | θ | ł |

|                                                  |                    |        |        |               |        |         |        |         | 0      | Skip   | to     | ma          | in c | ontent |    |                |     |
|--------------------------------------------------|--------------------|--------|--------|---------------|--------|---------|--------|---------|--------|--------|--------|-------------|------|--------|----|----------------|-----|
| ser Id :* 9000001011                             | - 10 Us            | e V    | irtual | Key           | yboai  | rd/Fo   | Par    | sswor   | d) į   | Sh     | uffiel | )m          |      | - T    |    |                |     |
| igin Type 🖈 🔮 Password                           |                    |        | -      | 1             |        |         |        | 8       | 14     | 3      | 105    | 11 119      |      | e      |    |                |     |
| 9770CA                                           |                    | 6      | 15     | 4             | 5      | 2       | 3      | 1       | .6     | Ť.     | 1      |             |      | J. I.  |    |                |     |
| rification                                       | p                  | W:     | 38     | 0             |        | p       |        | 0.0     | 0      | ·У     | 1      |             | i î  |        |    |                |     |
| Play Audio                                       | z                  | t.     | 11     | 5             | 0      | 1       | х      | 1       | 'n     | 1      | .1     |             | 1    | 0      |    |                |     |
|                                                  | x                  | 0      | х.     | 2             | D      | m       | 0      | 17      | (2)    | 1      | 10     |             | :    |        |    |                |     |
| (Enter Test from Image)                          | CAP                | 510    | CK.    |               | CLEA   | R       | 1      | BACK    | SHAC   | E.     |        |             |      | 0.0    |    |                |     |
| • 🗍 I hereby agree to a                          | all <u>Terms a</u> | nd C   | ondit  | ions          | 1      |         |        |         |        |        |        |             |      |        |    |                |     |
|                                                  | Login              |        | R      | iset          |        |         |        |         |        |        |        |             |      |        |    |                |     |
| Forgot User Detail                               | s/Password         | 2      | Phy    | sica          | i Use  | r Res   | oot P  | assiv   | ord?   | 2      |        |             |      |        |    |                |     |
| 1000 g 8 4 5 6 6 6 6 6 6 6 6 6 6 6 6 6 6 6 6 6 6 |                    |        |        |               |        |         |        |         |        |        |        |             |      |        |    |                |     |
|                                                  |                    |        |        |               |        |         |        |         |        |        |        |             |      | 2      |    |                |     |
| ©2011 National Securities Depository Limit       | ed. Ail rights re  | SMIT/H | d. Bet | VH            | ned in | Interne | et Exp | lorer E | 0.10   | 24 x 7 | 68 re  | esclut      | on.  | ·      |    |                |     |
| ©2011 flational Securities Depository Limit      | id. All rights re  | serve  | d. Bet | view<br>1 Rec | ced in | Interne | et Exp | lorer f | 1.0.10 | 24 1 7 | 68 re  | esolut<br>e | ion. |        | 16 | etiusta Wiodeu | ie. |

o 🗄 😫 🧱 🧏 🥭 🕸 👩 🖽

へ 知 (人 な) ENG 7/32 PM 5/13/2020

5

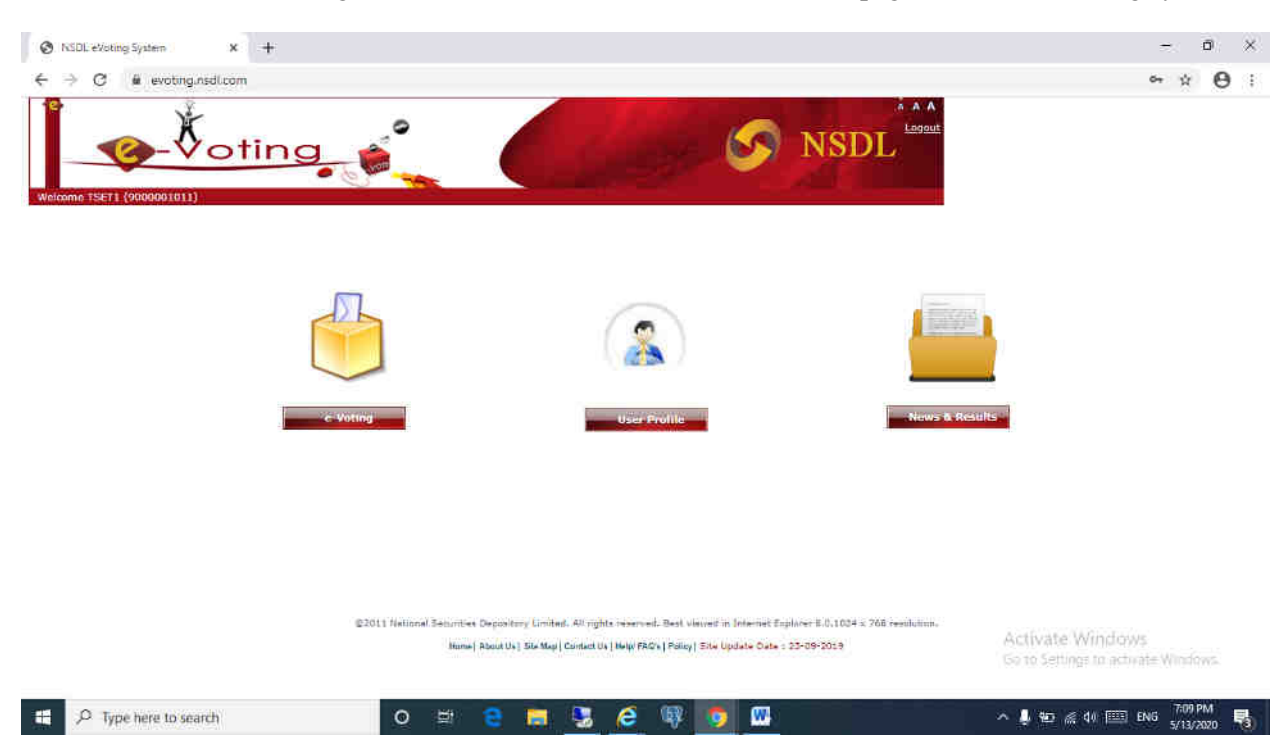

3) After successful login shareholder will be able to see the home page of NSDL e-Voting system.

4) Shareholder has to click on "Active Evoting Cycles" as shown below.

| 🔇 NSDLeVoting System x New:Tab x +                                                                                                    | - 0 ×                                                                                                    |
|----------------------------------------------------------------------------------------------------|----------------------------------------------------------------------------------------------------|
| ← → Ø # evoting.nsdlcom                                                                                                    | ~ ☆ ⊖ :                                                                                                    |
| Vercome 15E71 (9009001011)                                                                                                    |                                                                                                    |
|                                                                                                    |                                                                                                    |
| C Voting<br><u>A</u> dlive Examply Cycles                                                                                                    | and the second second se |
| ©2011 National Saturates Depository Limited. AN rights reserved. Best viscent in Internet Explorer 8.0.1024 x 765 resolution.<br>Janual About Usi Siz Mugi Cardea Usi (May F204 Pailey) Siz Update Oaks 125-29-2019 | Activate Windows                                                                                                    |
| https://exating.redi.com/e/latingWeb/AccessControlline.do7Ecroen=4201                                                                                                    | Go to Settings to activate Windows                                                                                                    |
| 🕂 🔎 Type here to search 🛛 🖸 😂 🔁 🤮 🚱 🚱 🚱 🔛                                                                                                    | ^ ₩0 🦟 40 📖 ENG 5/13/2020 📲                                                                                                    |

5) Shareholder will be able see all active evens for which voting is live as well as AGM is scheduled to be held. He has to click on the respective EVEN (VC Link) for which he wants to vote. After successfully joining the meeting, the shareholder will be allowed to vote.

| > C & evoting.nsdi.com |                 | t                  |                         | G                       |                | 1              |                       |                  | NS                |                               |  |
|------------------------|-----------------|--------------------|-------------------------|-------------------------|----------------|----------------|-----------------------|------------------|-------------------|-------------------------------|--|
| Weicome 1              | ET1 (9000001011 | Voting User Pr     | ofile                   | NewsBR                  | sults          | Logout         | 1×                    | <b>Y</b>         |                   |                               |  |
| e-Voti:                | ig              |                    | PAITG-                  |                         |                | 1 20070        |                       |                  |                   |                               |  |
| View e-                | Voting Cycles   | Company Name       | Start<br>Date           | End Date                | Result<br>Date | Record<br>Date | Holdings<br>On Record | Votes<br>Allowed | Status            | Live<br>Streaming             |  |
| 900002                 | 100329003023    | Test Eg            | 01-05-<br>2020<br>29/00 | 14-05-<br>2020<br>17:00 | 14-05-2020     | 25-04-2016     | 1.000                 | 1.000            | Pending<br>Voting | Video<br>Streaming<br>Fepilty |  |
|                        | 1               |                    | 29/00                   | 17,00                   | I              |                |                       |                  |                   |                               |  |
|                        |                 | © 2019 MSDL, All n | ghty Reserved. B        | est viewed in In        | demet Explore  | 8.0.1283 - 7   | 10 resolution         |                  |                   |                               |  |
|                        |                 |                    |                         |                         |                |                |                       |                  |                   |                               |  |

6) Shareholder will be able to join the meeting and pose questions if he wishes to do so. After registration he can view AGM by playing the video.

| MSDL Demo - Google Chrome                                                                                                    |                                                                                                    | - ¤ ×                                                                          |
|----------------------------------------------------------------------------------------------------|----------------------------------------------------------------------------------------------------|--------------------------------------------------------------------------------|
| NO NEL      STRAM TOUR DEPARTMENT OF THE STRAM TOUR DEPARTMENT OF THE | NSDL Demo                                                                                               |                                                                                |
|                                                                                                    | Auk Quantizers                                                                                          |                                                                                |
|                                                                                                    | Question                                                                                                |                                                                                |
|                                                                                                    | Send Question                                                                                           |                                                                                |
|                                                                                                    |                                                                                                    |                                                                                |
|                                                                                                    |                                                                                                    |                                                                                |
|                                                                                                    |                                                                                                    |                                                                                |
|                                                                                                    |                                                                                                    |                                                                                |
| Deer Guisteines/Campeolisity<br>(1) your read is a computer with an internet commettion (high speed service such as DEL or cobig under beet) and a<br>2) Computer being status internet. Cooper Comme 50 (Microsoft Edge) (consecting) and a durate (Finder (Date)<br>3) your being Homey Viete Date in the run constraint. Check on the internet Commettion. Check and better put have sufficient<br>internet Speed Should on 1 Microsoft and and Should and Should be defined and<br>50 (here and thermal products)<br>50 (here and thermal products)                                                                                                    | opsikulas<br>na hendulaita far vieworgsbe lampe. To steep whether it you have exificated benchvidth for | wearing the same. If ick on the gatern check behair out speed test and Minimum |
|                                                                                                    |                                                                                                    | Activate Windows<br>Go to Settings to activate Windows.                        |
| 🕂 🔎 Type here to search 💿 🖾 🧧                                                                                                    | 🖿 🧏 🤌 🕸 👩 🚥                                                                                             | へ 編 ≪ 40  ENG \$19 PM 😽                                                        |

7) He can pose questions in chat box and send his questions to moderator. He will get success message as shown below after successfully posting (Optional).

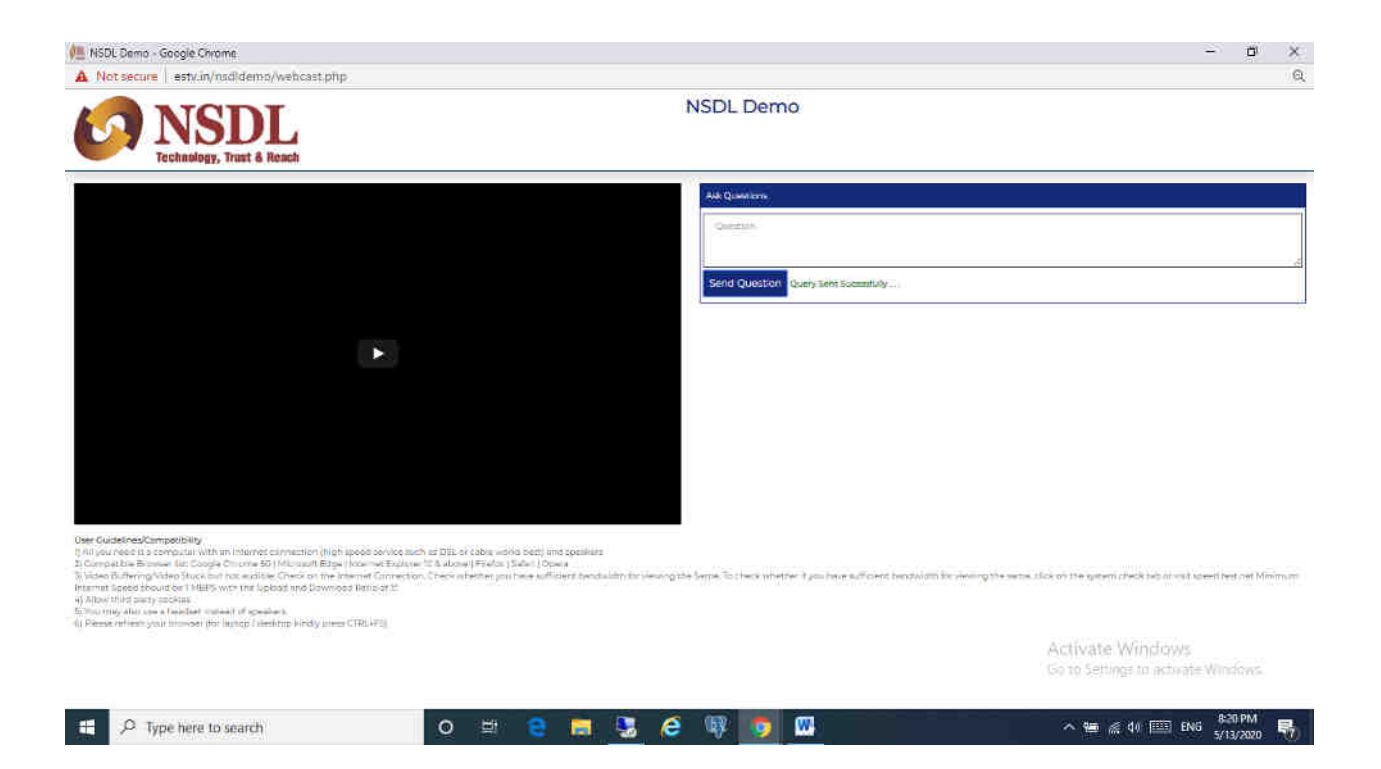

## User Guidelines/Compatibility for viewing of AGM

1) All you need is a computer with an Internet connection (high speed service such as DSL or cable works best) and speakers

2) Compatible Browser list: Google Chrome 50 | Microsoft Edge | Internet Explorer 10 & above | Firefox | Safari | Opera

3) Video Buffering/Video Stuck but not audible: Check on the Internet Connection, Check whether you have sufficient bandwidth for viewing the Same, To check whether if you have sufficient bandwidth for viewing the same, click on the system check tab or visit speed test.net Minimum Internet Speed should be 10 MBPS with the Upload and Download Ratio of 1:1

4) Allow third party cookies

5) You may also use a headset instead of speakers.

6) Please refresh your browser (for laptop / desktop kindly press CTRL+F5)